## **Installing Matlab for student Computer**

## Activation code is required Please contact helpdesk for an activation code before proceeding

## • Create a MathWorks account:

**Note**: If you already have a MathWorks account in the format of your "UserName@uhi.ac.uk" you can log into your account and go to the next step.

📣 MathWorks®

 $\equiv$ 

Create

**Otherwise**, create a mathworks account from the below link using these settings:

- <u>https://uk.mathworks.com/mwaccount/register</u>
- 1. In **E-mail**: use your UHI Email Address.
- 2. In **How Will You Use the MathWorks Software**: choose "Academic use (including campus/site license use)".
- 3. Fill in all other required fields and click Submit

| 4. | You will be asked to Verify Email Address before proceading | MathWorks Account                                                                               | Q |
|----|-------------------------------------------------------------|-------------------------------------------------------------------------------------------------|---|
|    |                                                             | Create MathWorks Account                                                                        |   |
|    |                                                             | Country/Region United Kingdom How will you use MathWorks software?                              | • |
|    |                                                             | Academic use (including campus/site license use) Are you at least 13 years or older? O Yes O No | • |
|    |                                                             |                                                                                                 |   |

- Associate to the campus-wide license using the Activation Key:
- 1. Choose My Account;

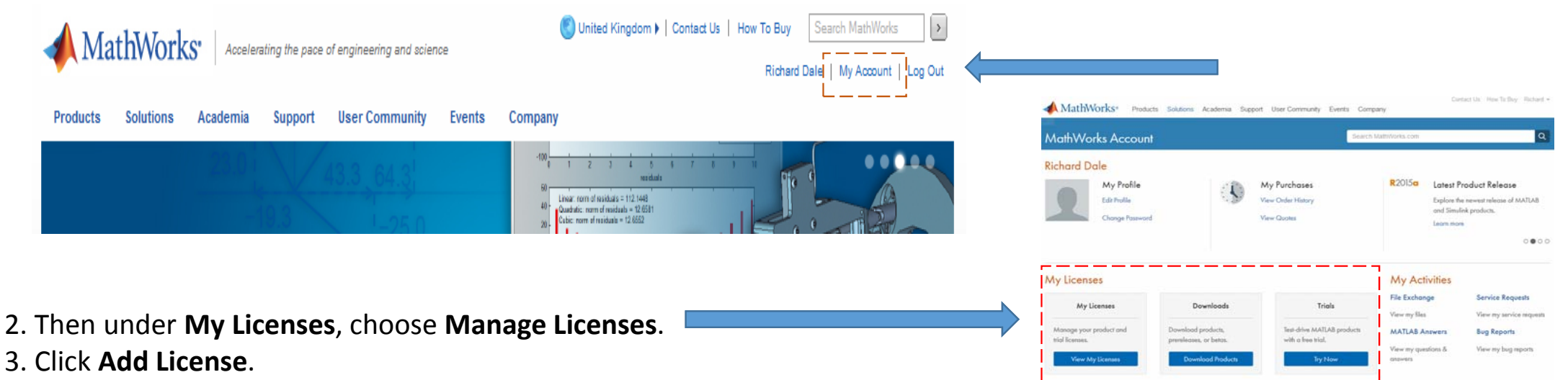

- 4. Enter the Activation Key and click **Continue**. (*Licence key given from UHI helpdesk*)
- Download, install and activate MATLAB software:
- 1. Choose My Account (as above image); then under My Downloads, choose Get Licensed Products and Updates.
- 2. Select the appropriate installation guide for Windows, UNIX or Mac OS, follow the instructions for download and installation.